## 事業所ログイン及び設定変更の仕方

### 健康企業宣言システム「事業所」について

・事業所は健康企業宣言システムに関連する各種の申請や状況の確認、過去の申請履歴を閲覧することができます。

・申請は健保組合を経由し東京連合会まで届けられ、東京連合会の承認によって完了します。
※申請経路の途中で返却が行われる場合があります
※申請状況はTOPページ、申請履歴は「履歴照会」より確認ができます(後述)

# 初回利用

1. 健康企業宣言システムのログイン画面にアクセスします。 東京連合会ホームページ(https://www.kprt.jp/)

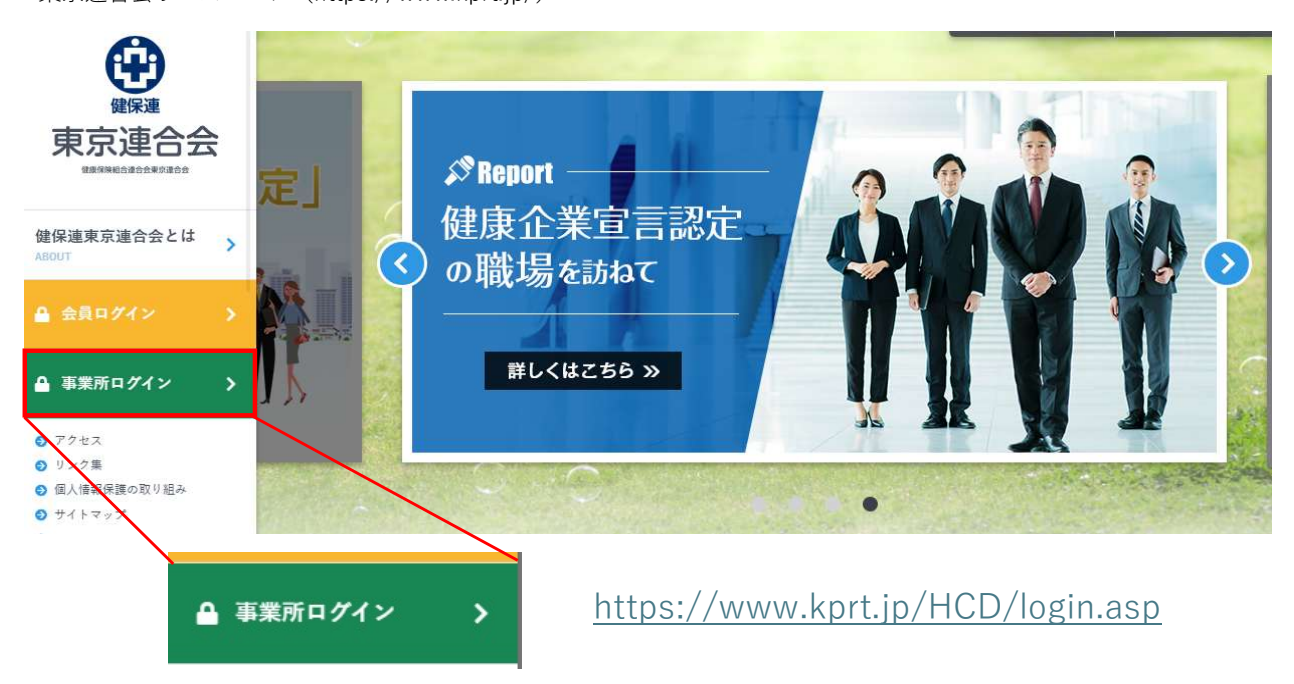

2. 健保組合より連絡のあった「ID番号」「パスワード」を入力し、「ログイン」ボタンをクリックします。

| 使宗連 東京連合会<br>健保連 株体体験はききまを求意会                                          |
|------------------------------------------------------------------------|
| ログイン                                                                   |
| ロゲイン情報を入力して、OKボタンを押してください。                                             |
| ID番号                                                                   |
| パスワード                                                                  |
| ログイン                                                                   |
| ※「ID」・「パスワード」は別途お知らせしているとおりです。<br>• けんぽれん東京連合会の「個人情報について」はこちら <b>ご</b> |
| © 健康保険組合連合会束京連合会 All rights reserved.                                  |

3. [設定変更]リンクをクリックします。

|    |   |   |    |  |     |            |  | 企業0001<br>健保組合0001 | D | ログアウト |   |      |
|----|---|---|----|--|-----|------------|--|--------------------|---|-------|---|------|
|    |   |   |    |  |     |            |  |                    |   |       |   | 設定変更 |
| *  |   |   | ** |  | *   |            |  |                    | * |       |   | **   |
| 19 | * | , |    |  | 215 | <b>.</b> * |  | шп                 | 1 | *     | * | - ÷  |

4. 初めてログインした場合は以下項目の変更を実施します。

※「登録メールアドレス変更」では原則事業所で共通利用しているアドレスを登録してください※通常時も「パスワード変更」と「登録メールアドレス変更」は可能です

- ・パスワード変更
- ・登録メールアドレス変更

| 設定情報                       |                                                                                 |
|----------------------------|---------------------------------------------------------------------------------|
| パスワード変更                    |                                                                                 |
| 新しいパスワードは、これからロ            | ー<br>グインするために必要となるものですので、忘れないようにしてください。<br>マイプロロールへのドチャー、ネットバター4000 - インマック・パイト |
| 半角数字                       | 12.3.4.5.6.7.8.9.0                                                              |
| 半角荚字 小文字                   | abcde.fghijklmnop.q.r.s.tuv.wxyz                                                |
| 半角英字 大文字                   | ABCDEFGHIJKLMNOPQRSTUVWXYZ                                                      |
| ※パスワードは8文字から20文字<br>旧パスワード | まて設定できます。                                                                       |
| 新パスワード                     | ※最大20文字まで入力できます。<br>  ※確認のため再度ご入力ください。                                          |
|                            | <b>パスフード58</b> クリア                                                              |
| 登録メールアドレス変勢                | Ĩ                                                                               |
| 登録するメールアドレスは、原則            | 事業新で共通利用しているアドレスを登録してください。                                                      |
| 現メールアドレス                   |                                                                                 |
| 新メールアドレス再入                 | カ ※確認のため再度ご入力ください。                                                              |
|                            | <b>メ−ル≘</b> ₽<br>207                                                            |

旧パスワード 健保組合より連絡のあった「パスワード」を入力 新パスワード 新しいパスワードを入力 新パスワード再入力 上記で入力した新しいパスワードを入力

新メールアドレス 健康企業宣言システム用として新しいメールアドレスを入力 新メールアドレス再入力 上記で入力した新しいメールアドレスを入力

### 通常利用

#### TOPページ

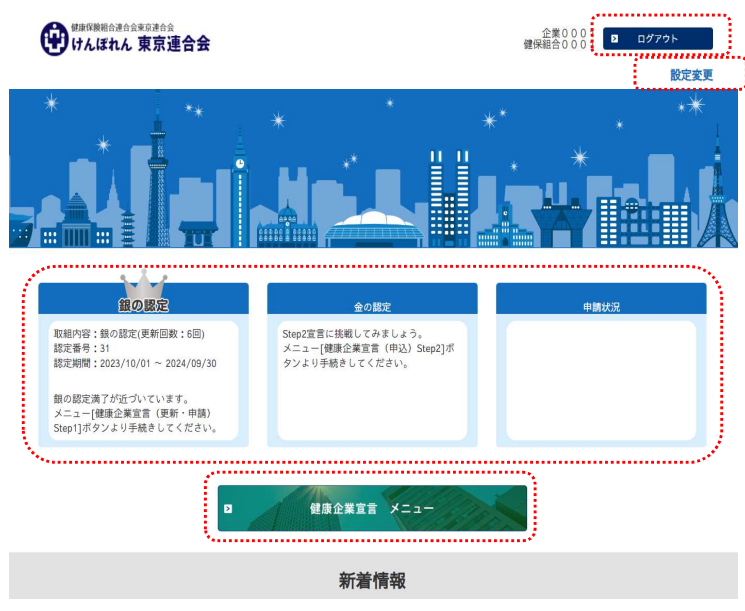

<主な機能> ログアウト 健康企業宣言システムからログアウトします 設定変更 自身のパスワードやメールアドレスを変更します

#### 状況表示欄

健康企業宣言システム上の申請状況等を表示します

**メニュー** 健康企業宣言システムのメニュー画面に遷移します

#### メニュー画面

| ●健康企業宣言(申込)  | ) Step1   |  |
|--------------|-----------|--|
| ☑ 健康企業宣言(更新) | ・申請)Step1 |  |
| □健康企業宣言(申込   | ) Step2   |  |
| 回健康企業宣言(更新   | ・申請)Step2 |  |
| 1)健康企業宣言辞退届  | h.        |  |
| ■企業名変更申請     |           |  |
| 回ホームページ掲載変   | 更         |  |
| 回証書再発行申請     |           |  |
| □履歴照会        |           |  |

健康企業宣言申請メニュー

# 各種申請

健康企業宣言に関わる各種申請が可能です

履歴照会

過去に提出した申請の履歴を閲覧できます

Copyright © 2024 健康保険組合連合会東京連合会 All rights reserved.